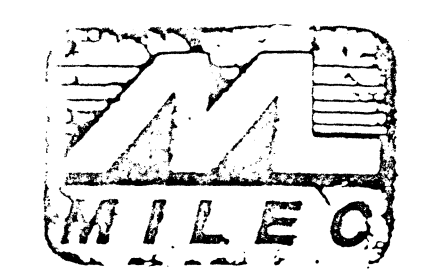

لميا

>

ż

# EDICALC

## Manuel Operateur

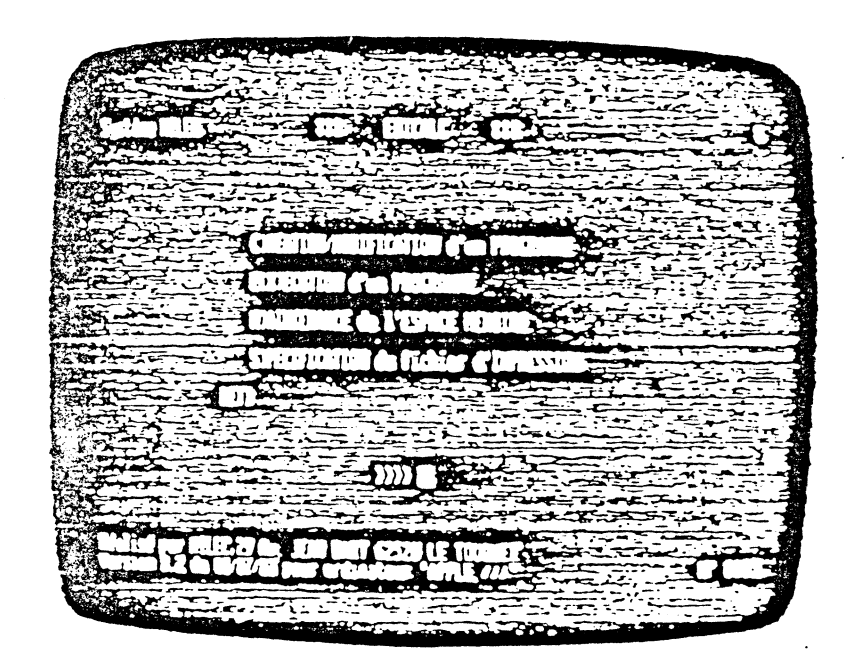

. (

Le PROGICIEL décrit dans le présent manuel a été conçu avec, pour ojectif principal, la complète autonomie de l'utilisateur, c'est à dire la possibilité pour celui-ci d'en acquérir l'absolue maitrise et d'etre capable, en particulier, de rectifier toute erreur de manipulation ou les conséquences d'un queiconque malfonctionnement ou panne de l'ordinateur. Toutefois cette indépendance ne peut etre réellement envisagée que si i'utilisateur fait l'effort nécéssaire à la bonne comprénension du fonctionnement du système et donc à la lecture du présent manuei .

Son contenu est le suivant :

| I | INTRODUCTION                                                    | 3      |
|---|-----------------------------------------------------------------|--------|
|   | 1 - EDICALC: Présentation générale<br>2 - Utilisation du manuel | 5<br>7 |
|   | 3 - Configuration matériel                                      | - 7    |
|   | 4 - Structure du progiciel                                      | 8<br>9 |

| II | NOTICE DETAILLEE D'UTILISATION                                                                                                    | 9                          |
|----|----------------------------------------------------------------------------------------------------|----------------------------|
|    | <ol> <li>Principe général de fonctionnement</li> <li>Création d'un programme</li> <li>Exécution d'un programme</li> <li>A - Maintenance de l'ESPACE MEMOIRE</li> <li>Spécification du fichier d'impression</li> </ol> | 11<br>15<br>24<br>27<br>28 |

| III | UTILISATION PRATIQUE DU PROGICIEL: REALISATION D'UN<br>EXEMPLE                  | 29       |
|-----|---------------------------------------------------------------------------------|----------|
|     | 1 - Mise en marche du système<br>2 - Création d'un COMPTE de RESULTATS          | 3!<br>35 |
| IΛ  | CONSEILS PRATIQUES D'UTILISATION                                                | 49       |
|     | ANNEXE A : Exemples de paramètrage Imprimante<br>ANEXE B : Rappel des commandes |          |
|     | ******                                                                          |          |

## CHAPITRE I - INTRODUCTION

1 - EDICALC : Présentation généraie

- 2 Utilisation du manuei
- 3 Configuration matérie:
- 4 Structure du progiciel
- 5 Capacité du progiciel

Le progiciel EDICALC, écrit en langage PASCAL aux normes U.C.S.D., fonctionne sur micro-ordinateur APPLE // et APPLE ///.

Il vient compléter les progiciels de comptabilité MILEC disponibles sous ce meme système, de manière à réaliser, automatiquement et de façon totalement paramètrable, tous les états de synthèse concevables à partir des valeurs (SOLDE et CUMULS MOUVE-MENTS) prises par les COMPTES, après mise à jour de ceux-ci à une date donnée (DATE de PASSATION spécifiée lors de la demande de mise à jour des COMPTES).

Il permet aisément de "programmer" les états standards :

- BILAN
- COMPTE d'EXPLOITATION

- ....

tout comme des états plus spécifiques :

- TABLEAU de BORD comportant tout type de CUMULS ou de RATIOS - ETAT de COMPTABILITE ANALYTIQUE (ex: analyse des ventes )

Un tel état consiste en un tableau de dimensions maximum 100 lignes de 160 caractères (sur APPLE ///) comportant:

- 1) la partie fixe de l'état: le "MASQUE" (titres,cadre etc..)
- la partie variable: l'ensemble des zones dont le contenu est "calculé", c'est à dire destiné à l'affichage de "VARIABLES".

Ce tableau se visualise à l'écran à travers une "fenetre" de dimensions 20 lignes x 80 car. se déplaçant virtuellement dans les sens latéral et vertical ("scrolling"). Il peut, en partie ou dans sa totalité, etre édité sur imprimante.

Le "MASQUE" et les caractéristiques des "VARIABLES" à afficher (emplacement, nom, type, formule de calcul correspondante), se définissent de manière conversationnelle par l'opérateur. A ce niveau, EDICALC offre certaines fonctions simples de "traitement de textes" dont celle, très particulière, de pouvoir définir des calculs sur les textes !... L'ensemble ainsi constitué (ou "PROGRAMME EDICALC") peut etre mémorisé sous forme de fichier et par la suite, à tout moment, modifié, complété ou supprimé.

0

Les formules de calcul associées à chacune des "variables" sont entièrement paramétrables et redéfinissables. Celles portant sur s comptes ou regroupements de comptes laissent la totale liberté quant au plan comptable utilisé. De cette manière, un meme at et les formules correspondantes peuvent s'appliquer à différents dossiers (dans la mesure ou les comptes sont regroupés selon la meme logique!...). С

)

6

87

1

Le système utilise un fichier dénommé "MEMOIRE" contenant, lui aussi, des "variables" dites alors "variables mémorisées" où il peut, soit lire les valeurs nécéssaires aux calculs, soit mémoriser des résultats de calculs. Ainsi, par cet intermédiaire, est-il possible d'utiliser dans un état, des résultats apparaissant dans un autre état.

Ce progiciel offre, d'autre part, la possibilité de fonctionner indépendamment de la comptabilité, c'est à dire sans nécéssiter à aucun moment la mise en ligne d'un volume 'GESTION". 'l peut ainsi se comparer avec d'autres programmes du type .ABLEUR" et permettre la réalisation d'applications du genre PAYE (simple mais y compris états de synthèse), LETTRE TYPE, .CTURE... etc...

- 11 se compose des 4 fonctions suivantes:
  - Création/Modification d'un programme
  - Exécution d'un programme
  - Maintenance de l'ESPACE MEMOIRE
  - Spécification du fichier d'impression

REMARQUE: EDICALC distingue nettement la procédure de CREATION/ MODIFICATION d'un état, c'est à dire la définition du "MASQUE", des "VARIABLES" et des formules de calculs associées, de celle d'EXECUTION de ce meme état (calcul, mise à jour des zones variables et édition); ce principe supprimme les risques de destruction de l'état en cours d'EXECUTION.

## I - 2 - UTILISATION du MANUEL

Ce manuel s'adresse aux personnes n'ayant aucune connaissance informatique particulière. Il fait néanmoins appel à une certaine connaissance "de base" de l'ordinateur APPLE censée etre acquise par la lecture des manuels fournis avec l'appareil.

Afin d'attirer l'attention du lecteur, certains paragraphes sont marqués d'un repère:

(doigt) IMPORTANT (informations utiles)

(oeil) ATTENTION (remarques importantes sur la manipulation)

(main) MANIPULATION DANGEREUSE (si elle est réalisée sans attention)

Le caractère gras est utilisé pour marquer les points clés.

I - 3 - CONFIGURATION MATERIEL

La configuration standard d'utilisation d'EDICALC est:

sur APPLE // :

- Mémoire RAM 128 K

Carte 80 col. "Etendue" (comportant les 64K de RAM supplèmentaire)
 2 lecteurs de disquettes 144 K

sur APPLE ///:

- Mémoire RAM 256 K

- 1 lecteur externe de disquette 144 K

- Dans les deux cas, une imprimante autorisant les éditions sur 132 colonnes, c'est à dire soit en mode normal (généralement 10 c.p.i.), soit en mode "compressé" (généralement 16,5 c.p.i.).
- Nota: Des configurations comportant 3 ou 4 lecteurs de disquettes augmentent à la fois les capacités (taille de l'ESPACE MEMOIRE) et le confort d'utilisation du progiciel.

Il est possible d'utiliser le disque dur "Profile", un seul lecteur de disquette suffit alors.

### I - 4 - STRUCTURE du PROGICIEL

EDICALC se présente sous la forme d'une seule disquette auto-chargeable (\*), appelée "programme EDICALC". Le "nom de volume" de cette disquette est justement EDICALC.

- NOTA : Afin de faciliter la prise en main du système nous avons placé sur la disquette programme elle-mème les deux états PRODUITS et CHARGES donnés en exemple chapitre III ainsi que l'ESPACE MEMOIRE nécéssaire à leur exécution.
- \* Sur APPLE ///, le mise en marche demande le chargement préalable du système S.O.S. à l'aide d'une disquette BOOT.

I - 5 - CAPACITE DU PROGICIEL

APPLE // :

- Dimension maximum d'un état : 100 lignes de 80 caractères.
- Nombre maximum de variables (y compris paramètres): 192 par programme.

APPLE /// :

- Dimension maximum d'un état : 100 lignes de 160 caractères.
- Nombre maximum de variables (y compris paramètres): 255 par programme.

Dans tous les cas : Nombre maximum de mémoires (c'est à dire d∈ variables mémorisées) : 2200. )

1

## CHAPITRE II - NOTICE DETAILLEE D'UTILISATION

٩

۲

123

1 - Principe général de fonctionnement

**Ра**д \_\_\_\_\_

- 2 Création d'un programme
- 3 Exécution d'un programme
- 4 Maintenance de l'ESPACE MEMOIRE
- 5 Spécification du FICHIER d'IMPRESSION

## II - 1 - PRINCIPE GENERAL DE FONCTIONNEMENT

EDICALC se compose essentiellement des 4 fonctions suivantes offertes au niveau du menu principal du système:

Page

11

C)REATION/MODIFICATION d'un PROGRAMME

E(X)ECUTION d'un PROGRAMME

M) AINTENANCE de l'ESPACE MEMOIRE

S)PECIFICATION du fichier d'IMPRESSION

NOTA: A ce menu n'apparaissent pas les deux commandes cachées "&" et "N".

Le role succint de ces commandes est le suivant :

1 - Commande "C" : C)REATION/MODIFICATION D'UN PROGRAMME

Permet de créer, modifier, sauvegarder un programme "EDICALC", de visualiser (sur écran) ou de lister (sur le fichier d'impression) les variables et les formules de calcul correspondantes dans l'ordre de leur exécution.

REMARQUE : Un programme créé ne peut s'utiliser ultérieurement que s'il a été sauvegardé sur disque. De meme, toute modification apportée à un état n'est prise en compte qu'après sauvegarde.

2 - Commande "X" : E(X)ECUTION D'UN PROGRAMME

Permet l'exécution (ou des exécutions successives) d'un programme, l'I(mpression ou la V(isualisation des résultats, la mise à jour des variables mémorisées après leurs calculs.

3 - Commande "M" : M)AINTENANCE DE L'ESPACE MEMOIRE

Permet la création, la modification, la suppression, le listage (sur écran ou imprimante) et enfin la réorganisation de l'ESPACE MEMOIRE.

4 - Commande 'S' : S)PECIFICATION du fichier d'IMPRESSION

Permet la redéfinition du fichier de listage et la (re)spécification des caractères de controle propres à l'imprimante employée (passage en 10 c.p.i., en mode élongué...etc.).

5 - Commande \*&\*

Elle agit comme un inverseur, changeant le mode, c'est à dire réalisant le passage du mode "travaux comptables" au mode "libre" et réciproquement. Le mode "en cours" se signale par la présence ou l'absence du caractère "&" dans le coin supérieur droit de l'écran. Sa présence signifie: mode "travaux comptables".

6 - Commande "N"

L'appui de la touche "N" supprime l'état "en cours",(voir remarque ci-dessous).

REMARQUE: L'exécution successive des diverses procédures du menu principal n'efface pas le dernier programme traité (ou nouvellement créé, ou chargé pour y etre modifié ou exécuté). Attention cependant, cet état, dit état "en cours", est supprimé par les commandes "&" et "N" et par tout "rechargement" de programme .

#### 

Nous allons maintenant étudier en détail les quatres procédures figurant au menu principal d'EDICALC et décrites succintement ci-dessus. Cependant il nous semble, avant tout, utile de clarifier le sens du vocabulaire ou de certaines expressions employés.

- A) Les 2 modes de fonctionnement d'EDICALC:
- le mode "travaux comptables" - le mode "libre"

Le mode, par défaut, de fonctionnement d'EDICALC est le mode "Libre". L'appui de la touche "&" au menu principal permet le passage d'un mode à l'autre.

En mode "travaux comptables":

- lors de la CREATION d'un état, la définition et l'emploi de variables de type "COMPTE" sont autorisés.
- lors de l'"EXECUTION" de cet état, pour effectuer les calculs portant sur les données comptables, le système réclame automatiquement la mise en ligne d'un volume "GESTION" afin d'y accéder ( comptes contenus dans le fichier "COMPTE", paramètres divers liés au dossier traité).

1

B) Les 2 parties de l'état: le MASQUE et les VARIABLES

raye 13

le MASQUE :

こう たいてい たいてい たい

いたいたい。まという対象として対対はなる時間のではない。

Il peut etre assimilé, en fait, à la partie préimprimée d'un formulaire.

Lors de l'établissement d'un programme (c.f. chap.II - 2) le MASQUE, à l'origine sous forme d'un tableau "blanc" 100 X 160, est rempli peu à peu par l'opérateur avec les divers titres, délimiteurs..etc..

L'opérateur dispose, à ce niveau, de certaines facilités de type traitement de texte sommaire. Le déplacement à travers le masque s'effectue à l'aide des touches "flèches", la frappe d'un caractère d'imprimerie écrit ce caractère sur le masque; l'effacement se fait en tapant "ESPACE".

#### Les VARIABLES :

Elles peuvent se comparer aux valeurs à indiquer manuellement (souvent à la suite d'un calcul) dans les diverses rubriques d'un formulaire. A toute VARIABLE traitée par EDICALC sont associés :

- un nom ou IDENTIFICATEUR, sur 6 caractères, choisi par l'opérateur et permettant de les repèrer et de les désigner dans les formules de calculs.
- un "TYPE" (sur 3 caractères). Cinq types sont disponibles :

| ∎DAT ■ | (DATe) :   | Date au format JJ/MM/AA.                  |
|--------|------------|-------------------------------------------|
| STR*   | (STRing) : | Chaine de caractères de longueur 1 à 15   |
| "NUM"  | (Nombré) : | Nombre entier ou décimal loñqueur maxi=15 |
|        |            | (y compris signe et séparateur décimal).  |
| CPV    | (Compte) : | Valeur extraite d'un compte (Cumul des    |
|        | 1          | débits ou crédits sur l'exercice, sur la  |
|        |            | période en cours, a nouveau ou solde du   |
|        |            | compte) ou assimilable à un compte (somme |
|        |            | de comptes, produit d'un compte par un    |
|        |            | nombre).                                  |
| PRINI  | (Rooleen). | Indicatour "Oui"/"Non"                    |

"BLN" (Booleen): Indicateur "Oui"/"Non".

Une variable est dite "VARIABLE MEMORISEE" (ou "MEMOIRE) à partir du moment où elle a été créée dans l'"ESPACE MEMOIRE". Elle peut alors etre lue ou écrite par tout état (voir le paragraphe se rapportant à l'ESPACE MEMOIRE ci-dessous).

La FORMULE de CALCUL est une expression arithmétique définissant la valeur prise par la variable en fonction de variables

récédemment définies dans le programme en cours (Variable dite LOCALE<sup>\*</sup>) et/ou de variables contenues dans l'ESPACE MEMOIRE. Les parenthéses peuvent s'employer pour éviter les conflits d'opérateurs arithmétiques.

La formule peut éventuellement etre réduite à "?", la variable constitue alors un "PARAMETRE" c'est à dire que sa valeur, au moment de l'exécution, ne résulte pas d'un calcul mais est à spécifier par l'opérateur.

Pour désigner des valeurs extraites des dossiers comptables, on utilise des IDENTIFICATEURs spéciaux préfixés par "&".

Exemple &C5XX2.CX

désigne une valeur, de type compte, obtenue en cumulant tous les comptes Créditeurs, dont les n° commencent par 5 et comportent un 2 en quatrième position (573244 par exemple) puis c'n conservant le cumul des mouvements créditeurs sur l'exercice.

II est possible par ailleurs de désigner certains paramètres liés au dossier traité comme la date début d'exercice et ainsi de les faire apparaitre sur les états.

22

0

C) l'ESPACE MEMOIRE:

Il s'agit de la zone disque contenant les "variables mémorisées". L'ESPACE MEMOIRE est maintenu (commande "M" du menu principal) grace à un ensemble de 4 procédures permettant:

- sa modification (création, modification, suppression des variables mémorisées)
- le listage (sur écran ou sur imprimante) des variables mémorisées
- enfin la réorganisation des fichiers le composant soit
   "MEMOIRE" et son annexe "XMEMOIRE" contenant l'index d'accès.

D) Le FICHIER d'IMPRESSION:

Il s'agit du fichier où s'effectuent les divers listages (listage des états, des formules etc...).Celui-ci est, à priori, l'imprimante (soit le fichier "PRINTER:" sous U.C.S.D. PASCAL), Il est cependant possible de "rediriger" les éditions sur tout autre fichier. Par exemple un fichier "TEXTE" sur disque: après une édition, son contenu sera eventuellement repris à l'aide d'un programme de traitement de texte (le SYSTEM EDITOR par ex.) ou l'interface série (fichier "REMOUT:") lié à un modem.

La commande "SPECIFICATION du fichier d'IMPRESSION" du menu rincipal permet cette redéfinition ainsi que la prise en compte des divers caractères de controle de l'imprimante (saut de page, changement de mode d'impression etc..). Dès la frappe de la touche "C", s'inscrivent sur l'écran les lignes 1 à 20, les colonnes 1 à 80 de l'état "en cours"; si aucun état n'est chargé, le tableau affiché est vierge.

. **-** 3. 15

- La deuxième ligne de l'écran donne les commandes disponibles :
- "N" pour N)ettoyer, c'est à dire remettre à "blanc", l'état traité et en supprimmer l'ensemble des formules.
- \*C\* pour C)harger un programme de manière à remplacer celui affiché. Le programme chargé devient l'état \*en cours\*. Dès la frappe de la touche \*C\*, apparait à l'écran:

NCM du PROGRAMME à charger : ..... Taper "ESCAPE" pour abandonner...

- "V" pour V)isualiser les variables et les formules associées de l'état. La première ligne de l'écran affiche l'identificateur et la formule de calcul correspondants. Le curseur se pose sur le premier caractère de la zone concernée.
- "L' pour L)ister les formules de l'état affiché sur fichier d'impression.

Remarque: Dans les deux cas ci-dessus, les variables sont listées dans l'ordre d'exécution des calculs.

- "S" pour S)auvegarder l'état en cours sous forme d'un fichier disque en lui donnant un nom (si XXXX est le nom choisi le fichier disque créé sera "XXXX.EC").
- "Q" pour Q)uitter le mode enregistrement de programme (penser à sauvegarder auparavant!) et retourner au Menu Principal.
- \*M\* pour M)odifier l'état affiché (C.F. description ci-dessous).
- \*P\* (non affichée) pour P)arametrer l'impression de l'état obtenu après l'exécution des calculs (C.F. description ci-dessous).

le mode MODIFICATION (Commande "M")

Ø

C'est par cette commande que s'effectuent la création ou la modification d'un état, il s'agit aussi bien du MASQUE que des VARIABLES et formules associées. Dès la frappe de "M" (ou "m"), l'écran affiche les commandes disponibles:

TAB CTRL/A "FLECHE" RETURN CTRL/V CTRL/V CTRL/X CTRL/Y CTRL/2 ESCAPE " ... Z 1 aye 16

La création/modification du MASQUE se fait très librement en ce sens que tout caractère alphanumérique frappé s'inscrit tel quel ur le masque à la place du curseur. L'effacement s'effectue par .a touche "ESPACE".

. Vous pouvez donc inscrire les divers titres, matérialisation de lignes ou de colonnes, délimiteurs divers qui constitueront le MASQUE de votre état avec les facilités suivantes :

- Le curseur se déplace avec les touches "flèches", sa position courante (abcisse,ordonnée) est affichée en haut, à droite de l'écran. les pages écran défilent automatiquement, elles sont titrées AA, AB, AC, AD.
- La touche "TAB" change la direction de la répétition automatique des touches, le sens en cours est indiqué par H (pour horizontal) ou V (pour vertical) en haut de l'écran à droite.

Les roles respectifs des diverses commandes sont les suivants :

CTRL/A :

(

Permet à l'opérateur de poser directement le curseur à l'emplacement de coordonnées (NC,NL) avec NC : n'de colonne (1 à 160), NL : n' de ligne (1 à 100), en évitant le déplacement pas à pas par les "flèches".

A la frappe de "CTRL/A", c'est à dire l'appui simultané des touches "CONTROL" et "A", le système affiche en haut à gauche:

ALLER à (...,..)

Répondre en indiquant successivement les deux valeurs NC et NL (à valider chacune par "RETURN").

NOTA : La frappe directe de "RETURN" affiche la valeur "1" dans les deux cas. On peut donc placer le curseur directement dans le coin supérieur gauche du tableau, c'est à dire à l'emplacement de coordonnées ( 1, 1) en tapant deux "RETURN" successifs.

- CTRL/W et CTRL/X :

Permettent l'édition de la portion de ligne se trouvant entre le curseur et la position de la prochaine variable ou le bord droit du tableau. Ces commandes se bloquent si, au moment de leur appel, le curseur est placé sur une zone réservée à l'affichage d'une variable.

"CTRL/W" : INSERTION d'un espace à l'endroit du curseur. "CTRL/X" : SUPPRESSION du caractère sur lequel se trouve le curseur.

3

Ĺ

.

### - CTRL/Y et CTRL/Z :

La touche "CTRL/Y" permet l'insertion d'une ligne vierge dans le tableau au niveau du curseur. Cette commande provoque la suppression de la dernière ligne du tableau (n° 100), elle est interdite si cette dernière ligne comporte l'affichage d'une variable.

La touche "CTRL/Z" permet la suppression de la ligne désignée par le curseur, à moins que celle-ci ne comporte l'affichage d'une variable.

- CTRL/V : SPECIFICATION des VARIABLES et de leur affichage :

Pour définir une VARIABLE, mettre le curseur au début de la zone où vous désirez la voir s'afficher, taper "CTRL/V", le message suivant apparait en haut de l'écran:

..... (= IDENTIFICATEUR de la variable à afficher

Taper "ESCAPE" pour abandonner ...

Le système demande l'IDENTIFICATEUR c'est à dire le nom donné à cette variable; il sera utilisé pour la désigner dans les calculs Ce nom se compose de 1 à 6 lettres ou chiffres, le premier caractère étant OBLIGATOIREMENT UNE LETTRE MAJUSCULE :

> exemples : VAR1 ou Var1 K00001 ACHATS STOCK

Entrer l'identificateur (suivi de "RETURN" pour valider).

Si l'IDENTIFICATEUR de la variable est identique à celui d'une variable mémorisée, cela signifie que cette dernière sera mise à jour lors de l'exécution (c'est à dire après calculs), sinon il s'agit de la définition d'une nouvelle variable locale au programme.

Le système demande ensuite de spécifier la formule de calcul correspondante, l'écran affiche:

VAR1 : .....

Saisie: Taper le texte puis "RETURN" pour valider, "CTRL/E" pour l'éditer ...

Vous disposez de 255 caractères pour spécifier votre formule.

A ce niveau, deux sontes de formules peuvent etre-utilisées:

A) Une EXPRESSION ARITHMETIQUE:

La variable se calculera en fonction de l'expression indiquée. Les calculs portent sur des variables désignées par leur identificateur et/ou des valeurs numériques immédiates. Les variables spécifiées doivent avoir été précédemment définies dans le meme programme ou APPARTENIR à l'ESPACE MEMOIRE.

Le système, lors de la validation de la formule, vérifie la cohérence entre type des variables impliquées dans le calcul. Le TYPE de la variable résultante est automatiquement déterminé par le système en fonction de ceux-ci.

Pour opérer sur des variables NUMERIQUES (type "CPV" ou "NUM"), quatre opérateurs arithmétiques sont disponibles:

> + pour additionner - pour soustraire / pour diviser \* pour multiplier

Vous disposez, en plus, de deux FONCTIONS prédéfinies "INF" et "SUP" donnant respectivement les valeurs mini et maxi d'une liste d'expressions:

INF( ; ; ....; ) fournit la valeur minimum des différentes expressions numériques entre parenthèses et séparées par des ";". Ces expressions peuvent etre conditionnelles (si des comptes sont comparés, le résultat sera de type COMPTE, si des comptes et des nombres sont comparés, le résultat sera du type nombre).

SUP( ; ; ....; ) prendra la valeur maximum des valeurs ou expressions entre parenthèses et séparées par des ";".

Ex. : TRUC = VAR1+(VAR2\*12,567)-INF(X;Y-674,87)

"TRUC" correspond à l'IDENTIFICATEUR de la variable définie ci-dessus. "VAR1", "VAR2", "X", "Y" sont les identificateurs de variables précédemment définies dans le meme état ou appartenant à l'ESPACE MEMOIRE. Au moment des calculs, l'expression INF(X;Y-674,87) prendra la valeur de "X" celle-ci est inférieure en fait à "Y-674,87", et celle de "Y-674,87" dans l'autre cas.

Pour opérer sur les variables de type STRING, on dispose de la fonction "APP" délivrant une chaine de caractères égale à la mise bout à bout de celles spécifiées comme paramètres.

Ex. : TITRE =APP("Cher ";TITRE;".")

(TITRE désignant une variable de type String)

(\*\*\*

Q.

 $\bigcirc$ 

Aucun opérateur ne permet de combiner entre elles des variables de type DATe (seule l'affectation est acceptée dans ce cas). En outre la notion de "valeur immédiate" n'existe pas pour ce type de variable ainsi une expression du genre : XDATE = 08/03/83" sera affectée automatiquement du type STRing.

Les formules peuvent etre "CONDITIONNELLES", c'est à dire etre double, l'une ou l'autre étant utilisée selon la valeur VRAI ou FAUX prise par une expression booléenne au moment de l'exécution.

Ex. : X1 = SI (VAR1) = TRUC\*4) : 89: VAR1-(K\*Y)

Si VAR1 est effectivement supérieure ou égale à TRUC\*4, X1 serà affectée de la valeur 89, sinon il prendra la valeur VAR1-(K\*Y).

Les formules conditionnelles peuvent etre "emboitées" :

Ex. : NETTC =SI (C=0) :NETHT:SI (C=1) :NETHT\*1,186:NETHT/3

#### REMARQUE TRES IMPORTANTE :

la variable "VAR" ayant été définie comme variable mémorisée, le système accepte les formules suivantes :

a)

VAR = ?

Ce type de calcul permet la mise à jour "directe" de la mémoire par l'opérateur sans utiliser les procédures de maintenance.

ь)

#### VAR =VAR+X

Si VAR n'était pas mémorisée, cette expression serait refusée. lors du controle du controle de validité de la formule, le système constaterait en effet, que VAR n'est pas une variable précédemment définie dans le mème état. Dans ce cas particulier, , le système admet la formule car, VAR existant dans l'ESPACE MEMOIRE, le calcul de la valeur à affecter à VAR sera possible à partir de la valeur de la variable mémorisée VAR.

#### B) L'EXPRESSION "?"

Elle permet de spécifier un "PARAMETRE" c'est à dire une valeur qui sera indiquée par l'opérateur lors de l'exécution du programme, avant tout calcul, le paramètre valorisé étant alors traité par le système comme toute autre variable (l'identificateur indiqué peut donc etre utilisé dans les formules).

Après avoir tapé une expression réduite à "?", l'écran affiche:

$$VAR1 = ?$$
 Type = ...

Le système demande le TYPE du paramètre. Indiquer selon votre choix N)ombre, C)ompte, D)ate, S)tring, B)ooleen en tapant l'un des caractères N,C,D,S,B respectivement ("ESCAPE" pour abandonner la définition de la zone).

rage . Ja

Selon le type de la variable, qu'il s'agisse d'un parametre ou "'une variable calculée, le système demande ensuite les données "présentation" de la zone, à savoir: Longueur totale de la zone (inclus signe et séparateur décimal pour les nombres) et nombre de décimales (N)ombre ou C)ompte seulement). Ces informations ne sont pas réclamées lorsqu'il d'agit d'une DATE (toujours présentée au format JJ/MM/AA) ou d'un indicateur Oui/Non.

C

E

Ç.

C

**e** 

Lors de l'exécution du tableau les valeurs calculées seront affichées sur le masque avec le formatage indigué. Si la variable est un paramètre, le formatage s'appliquera automatiquement lors de l'indication de la valeur par l'opérateur.

Dès l'indication du format de la zone, celle-ci se matérialise sur le masque, d'une manière dépendant de son type. La zone devient "protégée", il n'est plus possible d'y écrire.

OTA : Lorsque la variable n'est pas un paramètre, l'opérateur peut indiquer une longueur de champ égale à zéro, ce qui supprimme l'affichage.

> Lorsque la zone est de type Compte, taper directement "ESPACE" en réponse aux questions concernant le format de la zone fait apparaître les valeurs par défaut soit 13 positions dont 2 décimales.

Si la variables est de type N)ombre ou C)ompte Il est possible également, au lieu d'indiguer un "nombre de décimales", de taper directement "?", ce qui permet, lors de l'exécution, la saisie des paramètres selon un . format libre et l'affichage des valeurs calculées avec la précision maximale.

- Exemples : VAR1 étant défini en tant que parametre, il vous faut indiquer son TYPE.
- Si vous tapez "N", la zone sera de type Nombre.

l'écran affiche : VAR1 = ? Type = Nombre Longueur du champ (1..15) :

Indiquer la longueur totale de la zone : 6 (ex.).

Le système demande : Nbre de décimales : 2 (ex.)

Sur le tableau, à l'endroit du curseur, c'est à dire là où vous vouliez faire figurer votre variable, s'inscrit: £££,££. Cette zone devient "protégée". - Si vous tapez "C", la zone sera de type Compte. De la mème manière que ci-dessus il faut ensuite indiquer les données de formatage : Tapez "ESPACE" deux fois pour spécifier les valeur par défaut (13 et 2) la zone se matérialise par fffffffffffffff.

- Si vous tapez "D" l'écran affiche :

VAR1 = ? Type = Date

Aucune indication de formatage n'est a fournir, JJ/TH/AA apparait à l'emplacement de la zone concernée.

- Si vous tapez "S";

VAR1 = ? Type = String Longueur du champ (1..15) : 5 (ex.)

Il y a alors impression de 5 points: .... au niveau de la zon-

La seule opération autorisée sur les variables de type STRing est l'opération de concaténation (opérateur APP).

- Si vous tapez "B":

VAR1 = ? Type = Booleen

Le sigle "O/N" s'affiche sur le masque.

TRAITEMENT DES DONNEES COMPTABLES

Rappellons qu'EDICALC n'accepte d'opérer sur ces données qu'unfois placé en mode "travaux comptables".

Pour désigner les variables extraites des comptes , on utilise des identificateurs spéciaux :

- préfixé par : "&" ou "&D" ou encore "&C" selon que l'on désigne (1) tous les comptes (qu'ils soient débiteurs ou créditeurs), (2) seulement les comptes à solde débiteurs ou (3) seulement les comptes à solde créditeur..
- le contenu des parenthèses est considèré comme un compte. - le corps de l'identificateur est constitué par un nombre de 1 à 8 digits ou une expression entre parenthèses. Les n' peuvent contenir le signe "X"
  - le contenu des parenthèses est analysé par compte

| suttixe                          | par :                                                                                                    |
|----------------------------------|----------------------------------------------------------------------------------------------------|
| .CP =<br>.CP =<br>.CX =          | l'a nouveau Net avec + si Débiteur et - si Créditeur<br>Cumul des mouvements Créditeurs sur la Période<br>Débiteurs<br>Créditeurs sur l'eXercice |
| .DX =<br>.SD =<br>.SC =<br>.SS = | Débiteurs<br>le solde Débiteur du compte ou 0 si compte créditeur<br>Créditeur ou 0 débiteur<br>Net avec + si Débiteur et - si Créditeur         |

#### Exemples:

| &40.SC | désigne le solde créditeur d'un compte fictif obtenu |
|--------|------------------------------------------------------|
|        | par cumul des comptes commençant par 40.             |
|        | Vaudra zéro si ce solde est débiteur, le montant     |
|        | du solde s'il est créditeur.                         |
|        | décione le colde débiteur du cumul les soldes des    |

&D40.SD désigne le solde débiteur du cumul les soldes des comptes débiteurs 40

&C41.SC cumulera les soldes des comptes créditeurs 41

NOTA : Lorsqu'on désire travailler sur les &.SS ou &.AN et inverser le signe affecté automatiquement (+ pour Débit et - pour Crédit), il suffit de placer le signe "-" devant l'expression concernée :

Ventes=-&7.SS

EXEMPLES : XXXXX=&63XX25.SD+&62X25.SC+72X2.CD

ou : BENEF =-&(1+2+3+4+5).SC

Ratio : RVS =&30.SD/&7.SC\*100

Calcul en Kilo-Francs :

GHT = \$60.SD/1000

En mode "travaux comptables", SIX IDENTIFICATEURS sont PREDEFINIS de manière à désigner certains paramètres du dossier traité. Ceux-ci peuvent etre employés de manière classique et figurer dans des formules. Il s'agit de :

| SANCL | Type    | STR.  | <b>&lt;=</b> >      | 15 premiers caractères (sur un total de    |
|-------|---------|-------|---------------------|--------------------------------------------|
|       |         |       |                     | 32) de la désignation du client traité.    |
| &CCL  | Type    | •STR• | <=>                 | Le "CODE CLIENÍ" (4 caractères).           |
| &DDX  | Type    | DAT.  | <=>                 | Date début d'exercice                      |
| &DDP  | Type    | "DAT" | <=>                 | Date début de la période en cours          |
| &DFX  | Type    | "DAT" | <=>                 | Date de la dernière passation              |
| LDDJ  | Type    | DAT.  | $\langle = \rangle$ | Date du jour spécifiée lors de la derniè-  |
|       | · / F - |       |                     | re utilisation du vol. "GESTICN" concerné. |

 $\bigcirc$ 

E.

G

2.6

 $\bigcirc$ 

C

MODIFICATION des données relatives à une VARIABLE

On ne peut définir une variable d'un nom donné qu'une fois dans un programme. Le fait de spécifier un nom déja défini donne accès à la procédure de correction des caractéristiques de la. variable.

Pour modifier les caractéristiques d'une variable : placer le curseur sur le début du champ ou à l'endroit où vous désirez réafficher, taper "CTRL/V". Taper ensuite "R" pour R)epositionner, "M" pour M)odifier la formule ou les paramètres d'affichage, "S" pour S)upprimer cette variable (la suppression n'est pas autorisée si la variable est utilisée dans une autre formule!).

L'ORDRE DE CALCUL ET D'AFFICHAGE DES VARIABLES LORS DE L'EXECU-TION DE L'ETAT EST DETERMINE AUTOMATIQUEMENT PAR LE SYSTEME en fonction de la position de leur affichage au sein du masque et de l'ordre nécéssaire d'exécution des calculs fonction des variables impliquées dans les formules. Cet ordre se remet à jour après toute rectification de variable (changement des coordonnées d'affichage ou de formule de calcul)

## La commande "P" (non affichée):

Cette commande permet de spécifier les coordonnées (n°. de colonne puis n° de ligne) du coin supérieur gauche et du coin inférieur droit du sous-ensemble du tableau à imprimer lors de la demande d'impression des résultats et d'indiquer d'autre part si l'impression doit ou non etre suivie d'un saut de page.

La ligne du haut de l'écran affiche (par exemple):

COORDONNEES d'IMPRESSION: 1/ 10 -> 60/ 40 SAUT de PAGE ?: Non

Le curseur peut etre posé sur chacun des 5 champs repérés par "", la correction s'effectue en tapant "CTRL/C" suivi de la nouvelle valeur. Ces 5 informations sont mémorisées avec le programme lors de sa sauvegarde (C.F. commande "S").

NOTA : Sauf respécification par l'opérateur, les valeurs attribuées par défaut à ces paramètres sont:

COORDONNEES d'IMPRESSION: 1/ 1 -> 160/100 SAUT de PAGE ?: Oui

Ce qui correspond à l'impression de l'intégralité du tableau, celle-ci étant suivie d'un saut de page. II - 3 - EXECUTION D'UN PROGRAMME

Au menu principal, taper "X" pour exécuter un programme.

Dès la frappe de cette touche, le système demande le nom du programme à exécuter par la question :

NOM du PROGRAMME à EXECUTER : .....

Taper "ESCAPE" pour abandonner "RETURN" pour exécuter le programme en cours

Indiquer le nom du programme concerné, par exemple, si vous avez appelé votre programme "BILAN", celui-ci se trouvant dans le lecteur de disquette 2, écrire:

#### £5:BILAN

autres exemples: £5:CEGPP £9:PAYE03

etc....

SE.

۲

Le système ira rechercher les fichiers :

BILAN.EC sur le lecteur £5: CEGPP.EC PAYE01.EC sur l'unité 9 (normes APPLE // ou PASCAL U.C.S.D.)

Si une erreur se produit lors du chargement, l'opérateur en est averti par message. Les cas les plus courants sont :

VOLUME non présent : le volume censé contenir les fichiers n'est pas accessible. Mettre celui-ci correctement en ligne ou spécifier le bon volume.

FICHIER inexistant : Le volume est présent mais ne contient pas le fichier demandé.

MODE "TRAVAUX COMPTABLES" exigé : Vous etes en mode "Libre" et l'exécution du programme doit obligatoirement se faire en mode "Travaux comptables". Revenez au menu principal (tapez "ESCAPE") appuyez "&" puis relancez la procédure d'eX)écution.

Le programme demandé étant chargé, l'écran affiche les lignes 1 à 20, colonnes 1 à 80 de l'état. Si certaines des variables ont été déclarées comme "PARAMETRES", le message suivant apparait:

Veuillez spécifier les paramètres...Taper "ESCAPE" pour abandonner...

Le curseur se place successivement sur les paramètres définis, au niveau de chacun d'eux, l'opérateur indique la valeur nécésaire aux calculs; il peut aussi abandonner l'exécution en tapant ESCAPE<sup>\*</sup>. Le "formatage<sup>\*</sup> des valeurs numériques est automatique les champs de type DATe sont soumis à un controle complet. Les paramètres étant initialisés, le menu suivant apparait :

25

Vous pouvez Q)uitter, I)mprimer, eX)écuter, changer de vol.G) estion

Remarque : Si l'exécution a lieu en mode "Libre", la faculté de mettre en ligne un volume "GESTION", qui perd toute signification, n'est pas offerte.

Commande "G" :

La frappe de la touche "G" (ou "g"), permet, en mode "Travaux comptables", la prise en compte d'un volume "GESTION", ce volume contient les fichiers "SYSCONST", "PARAM", et le binome "COMPTE/ XCOMPTE" où seront lues les valeurs liées à la comptabilité (IDENTIFICATEURS commençant par "&").

ATTENTION! : Ne JAMAIS changer le volume "GESTION" mis en ligne sans effectuer cette commande.

Commande "X" :

6)

8

1

La frappe de la touche "X" (ou "x") lance l'exécution des calculs. En mode "Travaux comptable", un volume "GESTION" doit avoir été préalablement pris en compte par le système (CF ci-dessus la commande "G"); si ce n'est pas le cas, une demande de chargement d'un volume "GESTION" se fait automatiquement, avant le démarrage effectif des calculs.

Commande "R" :

La frappe de la touche "R" (ou "r") donne accès à la procédure de rectification des valeurs indiquées au niveau des paramètres. Le positionnement sur le champ à modifier se fait par les touches " $\langle -$ " et "->". "CTRL/C" efface la valeur affichée, la validation se fait par "RETURN". L'abandon du mode R)ectification s'obtient par "ESCAPE".

On notera qu'après modification d'un champ, toutes les zones destinées à l'affichage des variables affectées par cette modification sont effacées et remplies par le caractére "". Seules ces variables seront effectivement recalculées lors de la prochaine eX)écution.

Commande 'T' (cachée):

Taper "T" pour faire apparaitre les calculs en cours d'exécution. Retaper "T" annule cet affichage. Cette commande peut etre effectuée à tout moment. raye 26

Commande "P" (cachée):

Cette commande est identique à celle décrite dans le chapitre II - 2 mais les paramètres indiqués ne resteront valables que si le programme en cours d'exécution (ou tout autre) n'est pas rechargé (le fichier disque n'est pas mis à jour).

Après EXECUTION d'un programme (signalée par une sonnerie) le système donne la possibilité d'imprimer l'état ou de le visualiser à l'écran.

La V)isualisation de l'état obtenu après calcul se fait par les touches "flèches".

L'Impression ne concerne que le sous-ensemble du tableau spécifié par la commande "P" (C.F. commande "P" ci-dessus et le chap II - 2: création de programme). Elle s'effectue sur le 'ichier d'impression (c'est à dire sur l'imprimante ou tout autre ichier "TEXTE" (c.f. commande "R" du menu principal EDICALC)

0

Deux modes d'impression sont disponibles :

S)tandard: Impression type comptable en 16,5 c.p.i. avec ajout de l'en-tete standard de tous les états comptables MILEC et délimitation automatique du tableau par un cadre.
 L)ibre : Impression de l'état tel qu'il figure à l'écran en

Libre : impression de l'état tel qu'il figure à l'étran en 10 c.p.i..

Aprés I)mpression et/ou V)isualisation des résultats : si certaines variables ont été définies à la fois localement au niveau de l'état exécuté et "globalement", c'est à dire en tant que variables "mémorisées", le système pose la question :

MISE à JOUR des variables mémorisées ?

Si les résultats sont jugés corrects, l'opérateur répond D)ui et l'ESPACE MEMOIRE se met à jour. Les valeurs ainsi affectées pourront, de la sorte, etre reprises par ce meme tableau lors d'une reexécution (immédiate ou ultérieure) ou par d'autres programmes EDICALC.

#### NOTA IMPORTANT:

En cas de division par "0" (Exemple courant:division par une variable de type compte pouvant prendre la valeur "0" ou ne correspondant pas à un compte existant), le système affiche des !!! (meme nombre que la longueur du champ). Il est rappelé qu'une division par zèro est incalculable et que les expressions qui en dépendraient le sont également). Dès la frappe de la touche "M", l'écran affiche :

Taper:

(

"M" pour M)odifier,

"V" pour V)isualiser,

"L" pour L)ister,

"R" pour R)estaurer l'ESPACE MEMOIRE

ou "RETURN" pour abandonner

A ce niveau, la frappe de la touche "M" place l'opérateur en mode CREATION/MODIFICATION/SUPPRESSION de VARIABLES MEMORISEES. Vous pouvez donc créer une variable ou MEMOIRE en définissant son nom, son type (N)ombre, D)ate, S)tring, B)ooleen) et sa valeur.

Pour modifier une MEMOIRE, il suffit de d'indiquer son nom. Le système l'affiche et vous donne la possibilité soit d'en changer la valeur soit de la supprimmer du fichier.

L'appui de la touche "V" permet le listage des variables mémorisées sur la console. Après spécification du nom de la première variable à visualiser, son "TYPE" et sa valeur s'affichent. Vous pouvez continuer le listage des variables précèdentes ou suivantes en vous servant des touches "FLECHES".

La touche "L" donne accès à la procédure d'impression de l'ensemble des variables mémorisées sur le fichier d'impression.

La commande permettant de Restaurer l'ESPACE MEMOIRE n'est à employer que sur demande du système, celui-ci detecte en effet si son emploi est nécéssaire (en général suite à l'interruption accidentelle d'une opération de création d'une variable mémorisée).

Dès l'appui de la touche "R", le système demande de valider l'exécution. Il recherche le nombre d'entrées maxi de l'ESPACE MEMOIRE et commence la réorganisation.

En fin de traitement, les informations suivantes sont affichées:

FFZRN = Index sur le début de la zone des emplacements libres NRMAX = Nbre d'entrées maxi de l'ESPACE MEMOIRE Nbre de MEMOIRES utilisées = Nombre d'emplacements "MEMOIRE" contenant réellement une variable

En tapant "ESPACE", il y a retour au menu de la M)aintenance.

La frappe de "RETURN" permet le retour au menu principal.

II - 5 - SPECIFICATION DU FICHIER D'IMPRESSION .

Cette commande permet de "décrire" le fichier d'impression (C.F page 14 § D), notamment d'indiquer tous les codes nécéssaires à son controle. Ainsi, pour pouvoir correctement réaliser les éditions le système doit connaitre :

- Le nom du fichier d'impression. "PRINTER:" permet de désigner l'imprimante.
- Le nombre de lignes par page du papier utilisé (66 ou 72 en général).
- Si Oui ou Non le code standard provoquant le "saut de page" (ASCII FF) est géré par l'imprimante. S'il ne l'est pas, le système gère lui-meme les sauts de page en tenant à jour le compte des lignes imprimées dans la page en cours et en effectuant les sauts de page ligne par ligne jusqu'à concurrence du nombre de lignes par page mentionné ci-dessus.
- Le code (ou la suite de codes) ASCII à émettre pour effectuer la fonction de "SELECTION IMPRIMANTE". Il est émis vers le fichier d'impression avant toute édition, juste après réponse de l'opérateur au message :

Veuillez mettre en marche l'IMPRIMANTE... puis taper "ESPACE"...

- Le code (ou la suite de codes) ASCII à émettre pour effectuér la fonction de "DESELECTION IMPRIMANTE". Il s'agit du dernier code émis vers le fichier, à la fin de toute édition.
- Le code de "PASSAGE EN MODE COMPRESSE" et "FIN DU MODE COMPRES-SE". Ces deux codes ne sont employés que lors de l'impression d'un état au format S)tandard (C.F. page 26). Le premier est émis par le programme vers l'imprimante avant toute édition, à la suite du code "SELECTION IMPRIMANTE". Le second l'est après l'impression du message "Fin d'édition" et l'éventuel saut de page qui cloturent toute édition selon ce format (il est suivi du code de désélection mentionné ci-dessus).
  - NOTE : Si vous désirez éditer les états au format S)tandard mais avec la densité standard de l'imprimante (10 c.p.i. en général) spécifier une suite de codes "vide", c'est à dire taper directement "RETURN". Vous devez disposer dan ce cas d'une imprimante dite "grand chariot".

257

Au lancement de la commande, les données relatives au fichier d'impression, telles qu'elles figurent dans le fichier MILEC.INFO, sont affichées. L''opérateur peut les rectifier selon la méthode classique.

NOTE : LES VALEURS SENT AFFICHEES ET A SPECIFIER EN DECIMAL.

L'ANNEXE A du manuel donne les valeurs à spécifier pour les imprimantes les plus couramment utilisées.

I due 11

1) Mise en marche du système

.

2) Création d'un COMPTE de RESULTATS

#### III - 1 - MISE EN MARCHE DU SYSTEME

Nous trouverons en:

 A) L'opération de première mise en marche avec création des fichiers nécéssaires à l'exploitation (Espace Mémoire et fichier contenant les caractéristiques de l'imprimante).
 B) L'utilisation courante.

A) Première mise en marche:

Attention! veiller à ce que la disquette programme EDICALC ne soit pas protégée en écriture.

- Mettre en marche l'ordinateur et son écran, éventuellement le disque dur et l'imprimante.
- Placer la disquette programme EDICALC dans le 1ª lecteur.
- Taper CTRL/RESET, le programme est lancé automatiquement (auto-chargement).

Le système affiche sa présence et son numéro d'immatriculation puis il recherche le fichier "MILEC.INFO" pour déterminer l'environnement (caractéristique imprimante); "MILEC.INFO" est présent sur la disguette programme avec les paramètres de l'imprimante IMAGEWRITER.

- NOTA: Si MILEC.INFO, pour une raison particulière, n'existe pas, il sera créé automatiquement sur la disquette programme avec les paramètres standards suivants :
  - nom du fichier d'impression : "PRINTER:"
  - nbre de lignes par page : 66
  - saut de page programmable : Non
  - Aucun caractère de controle

Il sera nécéssaire de vérifier ces paramètres et de les rendre compatibles avec votre modèle d'imprimante ( Voir Page 33 la commande "S)PECIFICATION du fichier d'impression" ).

Le système recherche ensuite l'accès au fichier "MEMOIRE" et à la table d'index correspondante "XMEMOIRE", il teste alors l'ensemble des unités connectées.

NDTA : Un "ESPACE MEMOIRE", utilisé ou non, doit obligatoirement etre "en ligne" lors de toute exécution d'EDICALC. Les fichiers le composant ("MEMOIRE" et "XMEMOIRE"), peuvent etre placés sur n'importe lequel des volumes (disquettes) en ligne: le système les recherche automatiquement, dès son lancement.

Cet accès étant impossible (dans ce cas précis de première utilisation) puisque l'Espace Mémoire n'a pas été créé, ( l'opérateur est averti par le message suivant :

Aucun ESPACE MEMOIRE n'est accessible...Tapez :

"I" Pour I)nitialiser un ESPACE MEMOIRE sur un volume. "R" Pour R)ecommencer la recherche de l'ESPACE MEMOIRE E

¢.

5

a

ou "ESCAPE" pour abandonner...

A ce niveau :

"ESCAPE" permet d'abandonner l'exécution d'EDICALC et de retourner au menu principal du système PASCAL.

"R" (ou "r") permet de recommencer la recherche de l'ESPACE "EMDIRE, dans l'hypothèse où le volume (généralement la disquette) le contenant, n'était pas en ligne lors du lancement.

"I" (ou "i") donne accès à la procédure d'initialisation d'un ESPACE MEMOIRE.

Dans le cas de cette première exécution, taper "I" de manière à réaliser la création initiale d'un ESPACE MEMOIRE. L'écran se présente ainsi :

INITIALISATION d'un ESPACE MEMOIRE

UNITE : ..

Mettre en ligne le volume destiné à contenir l'ESPACE MEMOIRE puis indiquer le numéro (4,5,9..12) de l'UNITE correspondante.

Répondre en indiquant le n° de l'unité renfermant le volume choisi (4,5,9..12). Celle-ci peut, bien entendu, correspondre à un disque dur "Profile".

REMARQUES

Vous pouvez implanter les deux fichiers concernés sur quelque volume que ce soit (au moins formaté ! ...), Il peut contenir déja d'autres fichiers. Il peut s'agir, en particulier d'un volume GESTION ou de la disquette programme elle-meme.

Tenir compte de votre configuration matériel en ce sens que lors de l'execution d'un tableau doivent etre en ligne simultanément (1) la disquette programme,(2) le volume contenant l'ESPACE MEMOIRE, enfin (3) le volume GESTION traité.

Spécifier ensuite le nombre maxi de variables pouvant etre émorisées (compter 28 caract. par variable; capacité maxi du système = 2200 variables). Valider la demande de création. L'initialisation a lieu, elle se termine normalement par le message:

INITIALISATION correctement effectuée...Taper "ESPACE"...

r age 100 33

Remarque: Toute anomalie, (manque d'espace sur le disque par ex.) pouvant survenir au cours de cette phase, est détectée par le système et provoque automatiquement l'abandon et le retour au processus initial de recherche de l'ESPACE MEMOIRE.

La création des deux fichiers étant effectuée, l'ESPACE MEMOIRE se trouve maintenant "en ligne" et le système retrouve alors son mode "normal" de fonctionnement décrit en B). Le MENU PRINCIPAL : s'affiche :

C) REATION/MODIFICATION d'un PROGRAMME

E(X)ECUTION d'un PROGRAMME

M)AINTENANCE de l'ESPACE MEMOIRE

S)PECIFICATION du fichier d'IMPRESSION

RET)

#### $\rangle\rangle\rangle\rangle$

Avant de poursuivre le traitement, vous pouvez dès maintenant, en tapant sur la touche "S", spécifier les caractéristiques de votre imprimante (voir Page 26 et ANNEXE.A).

B) Utilisation courante:

Après chargement du programme et ouverture de l'ESPACE MEMOIRE, le système affiche son "MENU PRINCIPAL" representé ci-dessus.

REMARQUES IMPORTANTES :

Rien n'interdit l'emploi de plusieurs "ESPACE(S) MEMOIRE", mais celui mis en ligne au lancement d'EDICALC ne doit, en aucun cas, etre changé durant l'exécution. La création d'autres ESPACE(S) MEMOIRE se fera suivant la procédure décrite ci-dessus. Pour y accèder, il suffit de lancer l'exécution d'EDICALC sans avoir mis d'ESPACE MEMOIRE en ligne. Pour supprimmer un ESPA-CE MEMOIRE employer soit le "FILER" (APPLE //) soit le programme "S.O.S. Utilitaires" (APPLE ///).

## III - 2 - CREATION D'UN COMPTE DE RESULTATS

En application d'EDICALC, nous allons créer un COMPTE de RESULTATS correspondant au nouveau Plan Comptable 82. Cet état sera, en fait, constitué en deux parties obtenues par l'exécution successives de deux programme EDICALC, le premier appelé PRODUITS le second CHARGES. Le résultat final est présenté pages 46 et 47.

Avant toute création d'état, il est recommandé, par une réflexion préliminaire, de définir sur papier le Masque et les Variables employées et d'éviter toute improvisation, ceci dans le but d'un gain de temps. Dans notre exemple cette réflexion est cencée avoir ete faite.

Comment allons nous procéder ?

En trois étapes :

- 1°) Avant tout, nous allons préparer l'ESPACE MEMOIRE, c'est à dire définir les Variables Mémorisées (ex. adresse, code APE, bénéfice, perte...) celles qui sont communes à chacun des deux état ou susceptibles d'etre reprise par d'autres, le BILAN par exemple.
- 2°) Créer les états eux-mème. Nous commencerons par le premier tableau contenant les produits, nous l'appellerons Programme PRODUITS, nous réaliseront ensuite le deuxième tableau concernant les charges, le Programme CHARGES. Pour chacun d'eux nous créerons le Masque, définirons les Variables et leurs formules de calculs
- 3") Enfin, exécuter les programmes, c'est à dire effectuer les calculs et les imprimer.

Mode opératoire:

EDICALC étant chargé et son menu principal affiché à l'écran, mettez vous en mode Travaux Comptables en appuyant éventuellement sur la touche "&". Ce caractère doit apparaitre dans le coin supérieur droit de l'écran.

1º étape: création des variables mémorisées

Dans notre exemple, les données communes aux divers états sont les suivantes :

- le code APE
- l'adresse
- le code postal
- le numéro de SIRET

sont prévues aussi - le bénéfice - la perte

ous ferons en sorte que ces deux dernières informations soient meises à jour après exécution des tableaux.

35

1

Ø

Créons les variables mémorisées correspondant aux informations citées ci-dessus.

- Au niveau du menu principal, tapez "M", le menu de la "Maintenance de l'ESPACE MEMOIRE" apparait.
- Tapez "M" pour M)odifier l'ESPACE MEMOIRE, vous pouvez lire:

CREATION/MODIFICATION/SUPPRESSION de VARIABLES MEMORISEES

NOM TYPE VALEUR

. . . . . .

Indiquer le nom de la MEMOIRE concernée...etc...

Nota: Les deux nombres affichés à droite en haut de l'écran indiquent respectivement le nombre de variables actuellement mémorisées (il se met à jour automatiquement) suivi du nombre maxi de variables possible (valeur indiquée lors de la création de l'Espace Mémoire).

Commençons par la première donnée : le code APE. Nous lui associerons une variable appelée justement APE. Rappellons que le nom ou IDENTIFICATEUR d'une variable doit toujours commencer par une lettre majuscule et ne comporter que 6 caractères alphanumériques.

Ecrire APE suivi de "RETURN", l'écran affiche:

NOM TYPE VALEUR

APE

CREATION ! ...

Indiquer N)ombre, C)ompte, D)ate, S)tring, B)ooleen ...

Notre variable est de type STRING, appuyez sur "S", String s'inscrit alors sous TYPE et 15 points apparaissent, 15 caractères étant la taille maximum d'une variable.

Il ne reste qu'à inscrire la valeur de cette variable : Tapez le N° de votre code APE (dans notre ex. : "6243") puis "RETURN" pour valider.

De la meme façon, créez les variables suivantes, que nous appellerons :

57

- VILLE1 pour le nom de votre ville
- NUSIR pour votre núméro de SIRET
- CODPOS pour le code postal
  ADR1 (15 premiers caractères de l'adresse)
- ADR2 (deuxième partie de l'adresse)

Toutes ces variables sont de type STRing.

#### REMARQUE :

Une adresse nécéssite généralement plus de 15 caractères, il est donc conseillé d'y associer 2 variables, toujours affichées l'une à la suite de l'autre au niveau des Masques. Initialisons les comme suit (par exemple) :

> - ADR1 STRING 29, rue Saint J - ADR2 STRING ean

Créons maintenant les deux dernières variables :

- BE pour le bénéfice d'exploitation - PE pour la perte d'exploitation

Lors de la création des tableaux PRODUITS et CHARGES nous ferons en sorte que les deux variables ci-dessus soient automatiquement mise à jour lors de leur exécution. Elles sont de type C)ompte, tapez "C". Nous ne connaissons pas, pour le moment leurs valeurs, tapez directement "RETURN", la valeur "0,00" s'inscrit par défaut.

Toutes les variables mémorisées sont maintenant définies, tapez "ESCAPE" pour guitter le mode M)odification. A titre de controle vous pouvez, si vous le désirez, V)isualiser ou L)ister sur fichier d'impression le contenu de l'ESPACE MEMOIRE , la liste obtenue dans ce cas se présente comme suit :

#### LISTE des VARIABLES MEMORISEES

| NOM    | TYPE   | VALEUR          |
|--------|--------|-----------------|
| ADR1   | String | 18, Quai des BR |
| ADR2   | String | UMES            |
| APE    | String | 1325            |
| BE     | Compte | 0,00            |
| COUPOS | String | 62520           |
| NUSIR  | String | 69910723100010  |
| PE     | Conste | 0               |
| VILLE1 | String | BOULOGNE sur Me |
| VILLE2 | String | r               |

Fin d'édition

NOTA: - Vous pouvez, en cas d'erreur, modifier les valeurs en rappellant à nouveau la commande M)ODIFICATION.

- Si l'erreur se trouve au niveau du NOM ou du TYPE, il faut d'abord supprimer la variable concernée (en tapant "CTRL/Z") et la recréer.

æ.

Lorsque tout est correct tapez "RETURN" au niveau du sous-menu pour faire réapparaitre le menu principal d'EDICALC.

2° étape: création des tableaux

Tapez "C" au niveau du menu principal, nous passons alors en mode C)réation/M)odification de Programme.

Dans ce mode, les menus s'affichent sur les deux premières 'ignes de l'écran de manière à laisser constamment affiché l'état ( en cours". A ce niveau celui-ci est vierge.

Un premier sous-menu apparait : tapez "M" pour M)odifier.

Reportez vous page 46 du manuel et, sur le tableau vierge, commencez à constituer le Masque du Programme PRODUITS en entrant les lignes, colonnes, titres. Tout caractère frappé au clavier s'inscrit tel quel sur le masque. Pour tracer des lignes verticales (délimiteur de colonne de chiffres par ex.) inverser temporairement le sens de l'écriture en tapant "TAB" (ou "CTRL/I") .Restaurer le sens normal d'écriture en retapant cette touche.

Après avoir écrit "Entreprise" en titre sur le masque, nous allons définir la variable correspondante :

 Placez le curseur au début du champ (n° de colonne = 17, n° de ligne = 4) Ce positionnement peut s'effectuer par "CTRL/A".
 Tapez CTRL/V, c'est à dire appuyez simultanément la touche "CONTROL" et la touche "V", le système demande:

Dans l'exemple nous nommerons l'identificateur "XNOM". Ecrire -"XNOM" suivi de "RETURN". Les 2 lignes du haut de l'écran se présentent alors ainsi :

XNCM = Saisie: taper le texte puis "RETURN" pour valider, CTRL/E" pour l'éditer... Il s'agit d'indiquer la formule de calcul associée à cette variable. Répondre par "&NCL" suivi de "RETURN". &NCL est une variable prédéfinie désignant le nom de l'entreprise, voir explication Page 21.

Le haut de l'écran se présente comme suit :

XNOM :&NCL Longueur du champ (0...15) :

Le système a établi que le type de la variable était "STR" (ou STRing), il demande d'indiquer la longueur de la zone à réserver à la variable. Répondre par 15.

La zone se matérialise par une série de 15 points successifs.

Au niveau du code APE nous ferons afficher le contenu de la variable mémorisée APE. Placez le curseur au début du champ et tapez CTRL/V. Nous appellerons l'identificateur "XAPE".

La formule se présentera ainsi :

XAPE = APE

Ο

Nous avons donc introduit ici la variable mémorisée APE, le système la lira directement dans l'Espace Mémoire lors de l'exécution du programme.

Le type étant STRing, le système demande d'indiquer, comme précédemment, la longueur du champ : Tapez 4, suivi de "RETURN", 4 points s'inscrivent au niveau de la zone.

De la meme façon, introduire les autres variables:

| XADR1  | = | ADR1   |
|--------|---|--------|
| XADR2  | Ξ | ADR2   |
| XNUSIR | = | NUSIR  |
| XVILLE | = | VILLE1 |
| XCODPO | Ξ | CODPOS |

Pour l'adresse, placez le curseur au début du champ, entrez la variable XADR1 dont la longueur de champ est de 15 (maximum), puis placez le curseur sur le 16 éme caractère et entrez la variable XADR2.

Afin de faire apparaitre automatiquement les dates de début et de fin d'exercice sur notre état, nous allons créer les variables suivantes :

$$DEBEX = &DDX \\ FINEX = &DFX \\ \end{bmatrix}$$

Placez le curseur au début du champ, tapez CTRL/V, entrez DEBEX puis FINEX , JJ/MM/AA s'affiche alors sur les deux champs. Poursuivez la définition du masque en écrivant les intitulés des comptes 7 et créez la variable correspondante:

(par exemple: 70 Ventes de produits et de marchandises: Appelez la variable Z1. Z1 = &(70).SC

713 Variation des stocks (- ou +): Z2 = &(713).SC

43

**1** 

8

8

**(**)

0

Reportez vous à la liste des variables de la page 42 et définissez ainsi toutes les variables locales de l'état.

REMARQUE IMPORTANTE :

L'IDENTIFICATEUR "BE" désigne simultanément une variable mémorisée et une variable locale au tableau, ceci est volontaire et a pour conséquence la mise à jour automatique après exécution.

PAPPEL: - en cas d'erreur de syntaxe au niveau de la formule, vous pouvez rectifier celle-ci. - Une variable peut etre supprimée si elle n'est pas utilisée dans une autre formule.

Le tableau terminé, le masque étant achevé et toutes les variables rentrées, il faut sauvegarder votre programme. Taper "ESCAPE" (ce qui fait réapparaitre le premier sous-menu de la commande "CREATION/MODIFICATION de PROGRAMME") puis "S", le système demande alors le nom du programme à sauvegarder. Répondre par "PRODUITS". La sauvegarde va s'effectuer sur le disque programme lui-meme, celle-ci terminée le sous-menu réapparait à l'écran.

Nous allons également lister sur fichier d'impression les variables créées. Le fichier d'impression n'ayant pas eté redéfini (par la commande "S") il correspond toujours au fichier "PRINTER:" c'est à dire à l'imprimante.

Taper "L", positionner correctement le papier sur l'imprimante et mettre en marche celle-ci taper "ESPACE" pour confirmer : les variables sont listées dans l'ordre de leur calcul. La liste obtenue figure page 44.

En suivant les memes principes, créez le Programme CHARGES. Il faut préalablement effacer l'état "en cours" (l'état "PRODUITS") : tapez "N" : le tableau présenté à l'écran redevient vierge..

Le tableau "CHARGES" terminé, n'oubliez pas de sauvegarder! La liste des variables du programme CHARGES est présentée page 45.

Quitter le mode CREATION/MODIFICATION de programmes en tapant "Q", le menu principal d'EDICALC réapparait. 3º étape: exécution des programmes

6

۲

o

۲

Au menu principal, tapez "X" pour eX)écuter un programme. Le système demande le nom du programme à exécuter, écrivez PRODUITS suivi de "RETURN". Nous exécuterons le programme "CHARGES" ensuite. Ce message apparait:

Chargement du Programme PRODUITS en cours...

Le chargement terminé, le menu suivant s'affiche:

Vous pouvez Q)uitter,I)mprimer,eX)ecuter,changer de vol.G)estion

Tapez "T" (caché) si vous désirez faire apparaitre les calculs en cours d'exécution. Retaper "T" annulera cet affichage.

Puis tapez "X", l'écran affiche:

....Code du dossier à traiter
Taper "ESPACE" pour traiter le dossier principal..."ESCAPE" pour
abandonner...

Mettre en ligne le volume GESTION contenant le dossier à traiter. S'il s'agit d'un dossier "Principal", tapez simplement ESPACE. En cas contraire, indiquez le code du dossier à traiter. Le système inscrit alors le nom de la société et vous demande de valider. Dès la frappe de la touche D)ui, les champs des variables de type Compte sont remplacés par des !!!!!!!. Le système cherche dans l'Espace Mémoire les valeurs des variables mémorisées et les affiche; les calculs s'effectuent. Une sonnerie annonce la fin de l'exécution.

Le menu suivant apparait :

Tapez "I" pour I)mprimer, "FLECHE" pour visualiser, "ESCAPE" pour abandonner...

Tapez "I", le système demande:

FORMAT S)tandard ou L)ibre ?

Répondre "L", mettre en marche votre imprimante et tapez "ESPACE". Après impression de votre état, quittez le menu en tapant "ESCAPE". Vous pouvez lire alors:

Mise à jour de la MEMOIRE (U/N) ?

Validez par O)ui (dans l'exemple du tableau "PRODUITS", la variable mémorisée BE = Bénéfice sera mise à jour) et quittez le menu affiché. Le système vous donne la possibilité d'exécuter un autre programme. Vous pouvez entrer "CHARGES", l'exécuter et l'imprimer comme précédemment.

A ce niveau , vous retournez au menu principal d'EDICALC en tapant "ESCAPE".

Par la commande M)aintenance de l'Espace Mémoire, Visualisez les variables BE ou PE, vous constaterez qu'elles se sont mises à jour automatiquement.

Pour quitter EDICALC, au menu principal, tapez "RETURN" et n'oubliez pas de confirmer votre fin de travail avant de retirer la disquette Programme de son lecteur.

\_\_\_\_\_\_

## REMARQUE

Il existe une méthode "élégante" et fort commode permettant de mettre à jour les variables mémorisées accédées, en lecture seulement, par les divers tableaux. Elle ne fait pas intervenir la procédure de modification de l'ESPACE MEMOIRE.

Cette méthode est très utile lorsque l'on doit travailler sur différents dossiers comptables. Elle s'applique particulièrement aux variables du type Adresse, n' de SIRET, Code APE ...etc...

Il s'agit de créer un programme spécial dont toutes les variables sont des paramètres et ont des identificateurs identiques à ceux des variables mémorisées employées (voir le nota 2 Page 20). Attention ! les variables doivent avoir ete créées auparavent. Ce programme se présenterait, dans notre exemple, comme suit:

| ! Entreprise | : | Code APE    | : | 1 |
|--------------|---|-------------|---|---|
| ! Adresse    |   | N" Siret    | : | ! |
| ! Ville      | : | Code postal | • | ! |

#### Exemple:

Au niveau du champ du code APE, tapez CTRL/V, appelez l'identificateur APE, répondre APE=?. Entrez de la meme façon les autres variables (pour le nom de l'entreprise, oarder cependant la formule NOT=&NCL le nom de l'entreprise sera ainsi affiché "pour mémoire").

Une fois votre état sauvegardé, vous pouvez l'exécuter. Le système vous demandera alors de spécifier les paramètres. Le curseur étant placé au début du champ, rentrez la valeur exacte: le numéro du code APE, l'adresse ...etc.

Après exécution, il y aura mise à jour des variables mémorisées qui vous serviront dans le Compte de Résultats, le Bilan ...etc.

Reproduction du listing obtenu après listage des variables du programme "PRODUITS" :

"

LISTE des VARIABLES du programme "PRODUITS"

NOM - NC ML EXPRESSION

|  | APE<br>ADR1<br>1<br>ADR2<br>NUSIR<br>VILLE<br>CODPO<br>EBEX<br>1<br>NEX<br>1<br>3 | 63<br>17<br>32<br>63<br>17<br>32<br>63<br>42<br>58<br>1<br>66<br>1<br>66<br>1 | 4 APE<br>5 ADR1<br>5 ADR2<br>5 NUSIR<br>6 VILLE1<br>6 VILLE2<br>6 CODPOS<br>8 & DOX<br>8 & DFX<br>3 & (70).SC<br>6 & (713).SS<br>8 & (72).SC |  |
|--|-----------------------------------------------------------------------------------|-------------------------------------------------------------------------------|----------------------------------------------------------------------------------------------------|--|
|--|-----------------------------------------------------------------------------------|-------------------------------------------------------------------------------|----------------------------------------------------------------------------------------------------|--|

## Variables némorisées utilisées :

ADR1 (Type=STR) ADR2 (Type=STR) VILLE1 (Type=STR) COCPOS (Type=STR) NUSIR (Type=STR) APE (Type=STR) VILLE2 (Type=STR)

(

Fin d'édition

Reproduction du listing obtenu après listage des variables du programme "CHARGES" :

LISTE des VARIABLES du programe "CHARGES"

3

CA.

9

3

8

ĺ

٢

Э

3

| NOM                                                                                                    | NC                                                                                                 | NL EXPRESSION                                                                                                    |
|----------------------------------------------------------------------------------------------------|----------------------------------------------------------------------------------------------------|----------------------------------------------------------------------------------------------------|
| XNOM<br>XAPE<br>XADR1<br>XADR2<br>XNUSIR<br>XVILL1<br>XVILL2<br>XCODPO<br>DEBEX<br>FINEX<br>X1<br>X2<br>X3<br>X4<br>X5<br>X6<br>X7<br>X8<br>X7<br>X8<br>X7<br>X8<br>X9<br>X10<br>X11<br>X12<br>X13<br>X14<br>X14<br>X<br>TOTAL | 17<br>63<br>17<br>26<br>17<br>26<br>17<br>26<br>26<br>26<br>26<br>26<br>26<br>26<br>26<br>26<br>26 | <pre>4 &amp;NCL<br/>4 APE<br/>5 ADR1<br/>5 ADR2<br/>5 NUSIR<br/>6 VILLE1<br/>6 VILLE2<br/>6 CODPOS<br/>8 &amp;DOX<br/>8 &amp;DFX<br/>13 &amp;(601+602+604+605+606+607+609).SD<br/>14 &amp;(603).SS<br/>16 &amp;(61).SD+&amp;(62).SD<br/>18 &amp;(63).SD<br/>20 &amp;(64).SD<br/>20 &amp;(64).SD<br/>24 &amp;(65).SD<br/>26 &amp;(68).SS<br/>32 &amp;(66).SS<br/>39 &amp;(67).SD<br/>41 &amp;(687).SS<br/>45 &amp;(697).SD<br/>47 &amp;(697).SD<br/>47 &amp;(697).SD<br/>49 X1+X2+X3+X4+X5+X6+X7+X8+X9+X10+X11+X12+X13+X14<br/>53 SUP(-*(7).S5:*(6).SS)</pre> |
| BE                                                                                                    | 66                                                                                                 | 51 SUP(IUTAL-X;0)                                                                                                    |

Variables némorisées utilisées :

| APE    | (Type=STR) |
|--------|------------|
| ADR1   | (Type=STR) |
| ADR2   | (Type=STR) |
| NUSIR  | (Type=STR) |
| CODPOS | (Type=STR) |
| VILLEI | (Type=STR) |
| VILLE2 | (Type=STR) |

Fin d'édition

| je 46                                                                                                    |                                               |
|----------------------------------------------------------------------------------------------------|-----------------------------------------------|
| COMPTE DE RESULTAT                                                                                                    | S                                             |
| Entreprise: SOC PETITCode APAdresse: 29, Rue Saint JEANN° SireVille: LE TOUQUETCode po                                                                                                    | E : 6243<br>t : 69910723100010<br>stal: 62520 |
| PERIODE du 01/01/84 au                                                                                                    | 31/03/84                                      |
| PRODUITS D'EXPLOITATION                                                                                                    |                                               |
| 70 Ventes de produits et de marchandises                                                                                                    | 57000,0                                       |
| 71 Production stockée<br>713 Variation des stocks (- ou +)                                                                                                    | . 0,0                                         |
| 72 Production inmobilisée                                                                                                    | 0,0                                           |
| 73 Produits nets partiels sur opérations en cours ou<br>traitées                                                                                                    | 0,0                                           |
| 74 Subventions d'exploitation                                                                                                    | 0,0                                           |
| 75 Autres produits de gestion courante<br>Redevances pour concessions, brevets, marques, quo<br>parts de résultats sur opérations faites en comun                                            | tes- 0,0                                      |
| 78(781) Reprises sur anortissements et provisions<br>d'exploitation                                                                                                    | 0,0                                           |
| 79(791) Transferts de charges d'exploitation                                                                                                    | 0,0                                           |
| PRODUITS FINANCIERS                                                                                                    |                                               |
| 76 Produits financiers<br>Produits de participations, d'autres innobilisation<br>financières, gains de change, et cessions de valeur<br>mobilières de placement                              | ns<br>rs 0,0                                  |
| 78(786) Reprises sur provisions                                                                                                    | 0,0                                           |
| 79(796) Transferts de charges financiéres                                                                                                    | 0,0                                           |
| PRODUITS EXCEPTIONNELS<br>77 Produits exceptionnels<br>sur opérations de gestion, des éléments d'actif cé<br>quotes-parts des subventions d'investissement viré<br>au résultat de l'exercice | dés<br>es 0,0                                 |
| 78(787) Reprises sur provisions                                                                                                    | 0,0                                           |
| 79(797) Transferts de charges exceptionnelles                                                                                                    | 0,0                                           |
| Total des produits                                                                                                    | 57000,0                                       |
| Solde débiteur = per                                                                                                    | rte 0,0                                       |
| Το                                                                                                    | tal 57000,0                                   |

| CONPTE DE RESULTATS                                                                                                    |                              |
|----------------------------------------------------------------------------------------------------|------------------------------|
| Entreprise: SOC PETITCode APE <th: 6<="" tr="">Adresse: 29, Rue Saint JEANN' Siret: 6Ville: LE TOUQUETCode postal: 6</th:>                           | 243<br>9910723100010<br>2520 |
| PERIODE du 01/01/84 au 31/03/                                                                                                    | 84                           |
| CHARGES D'EXPLOITATION                                                                                                    |                              |
| 60 Achats stockés matières premières et marchandises<br>603 Variation de stocks (- ou +)                                                             | 26200,00<br>- 950,00         |
| 61-62 Autres charges externes                                                                                                    | 3500,00                      |
| 63 Inpots, taxes et versements assimilés                                                                                                    | 0,00                         |
| 64 Charges de personnel, salaires, charges sociales                                                                                                  | 2700,00                      |
| 65 Autres charges de gestion courante<br>Redevances pour concessions, brevets, marques, quotes-<br>parts de résultat sur opérations faites en commun | 0,00                         |
| 68(681) Dotations aux amortissements et aux provisions                                                                                               | 8625,00                      |
| CHARGES FINANCIERES                                                                                                    |                              |
| 66 Charges financières<br>Charges d'intérets, pertes de changes, charges nettes<br>sur cessions de valeurs mobilières de placement                   | 30,00                        |
| 68(686) Dotations aux amortissements et aux provisions                                                                                               | D,00                         |
| CHARGES EXCEPTIONNELLES                                                                                                    |                              |
| 67 Charges exceptionnelles sur opérations de gestion,<br>sur des éléments d'actifs cédés                                                             | 0,00                         |
| 68(687) Dotations aux amortissements et aux provisions                                                                                               | 0,00                         |
| 69 Participation des salariés. Impots sur les bénéfices et                                                                                           | {<br>1                       |
| 691 Participation des salariés aux fruits de l'expansion<br>695 Impots sur les bénéfices<br>697 Imposition forfaitaire annuelle des sociétés         | 0,00<br>0,00<br>0,00         |
| Total des charges                                                                                                    | 40105,00                     |
| Solde créditeur = bénéfice                                                                                                    | 16895,00                     |
| Total                                                                                                    | 57000,00                     |
| <br>                                                                                                    | :                            |

.

÷.

C

8

ĺ

0

Page 47

## IV - CONSEILS PRATIQUES D'UTILISATION

(2)

1

6

Pour réaliser un "programme EDICALC", il est conseillé de procéder comme suit :

Page

49

- Déterminer avant tout les caractéristiques(IDENTIFICATEUR TYPE, VALEUR) des "variables mémorisées" employées
  - NOTA : IL EST IMPORTANT, A CE NIVEAU DE BIEN MAITRISER (EN LECTURE ET EN MISE A JOUR) LE MECANISME D'ACCES A L'ESPACE MEMOIRE PAR LES PROGRAMMES.
- Définir grossièrement la présentation générale du tableau: cela s'avère, en fait, plus rapide que d''improviser' totalement celle-ci lors de la création du programme.
- Charger EDICALC et se mettre immédiatement en mode "Travaux comptables" si l'état à créer concerne la comptabilité.
- Créer et initialiser, si nécéssaire, les variables mémorisées utilisées à l'aide des procédures de "MAINTENANCE de l'ESPACE MEMOIRE". Cette opération est à effectuer impérativement avant la définition des tableaux.
- Créer ensuite le programme à l'aide de la procédure :

C)REATION/MODIFICATION d'un programme

en prenant bien garde, en ce qui concerne les résultats destinés à etre repris par d'autres programmes, de donner aux variables correspondantes le meme nom que leurs homologues existant en mémoire. Il est prudent de sauvegarder régulièrement le programme (commande \*S\*) pour ne pas perdre, par une fausse manoeuvre, le travail déjà réalisé.

- Spécifier les "coordonnées d'impression" de la partie du tableau à imprimer lors des exécutions (commande "P").
- Sauvegarder le programme (commande \*S\*).
- Sortir du mode CREATION/MODIFICATION et demander l'exécution du programme en cours. Tester avec diverses valeurs de paramètres.
- Retourner au mode "CREATION/MODIFICATION" pour modifier ou complèter le programme ainsi créé. Sauvegarder après chaque changement.

## EXEMPLES DE PARAMETRAGE IMPRIMANTE

Nous avons indiqué, ci-dessous, les codes ASCII de controle relatifs aux modèles d'imprimante les plus couramment employés.

La spécification de ces codes s'effectue grace à la commande "S" du menu principal. Pour chaque fonction, indiquer la série des caractères à émettre en donnant les valeurs décimales (027 (=>"ESCAPE" par ex.) des codes ASCII dans l'ordre de leur envoi, séparés par des "RETURN" (taper directement "RETURN" pour terminer la liste, en particulier pour spécifier une liste vide).

NOTA : Les codes "passage au mode expansé" et "fin du mode expansé" ne sont pas employés par "EDICALC".

## IMAGEWRITER :

۲

0

0

SAUT DE PAGE PROGRAMMABLE?:NON NOMBRE DE LIGNES PAR PAGE?:66 CODE ASCII DE PASSAGE A 132 COL?:027/081 CODE ASCII DE PASSAGE A 80 COL?:027/078 CODE ASCII DE SELECTION IMPRIM.?: 027/033) si impression CODE ASCII DE DESELECTION IMPRIM.?: 027/034) type traitement CODE ASCII DE PASSAGE MODE EXPANSE?:014 de texte CODE ASCII D'ARRET MODE EXPANSE ?:015

#### EPSON MX 80 ou MX 100:

SAUT DE PAGE PROGRAMMABLE?:Dui NOMBRE DE LIGNES PAR PAGE?:66 (ou 72 si modele M72) CODE ASCII DE PASSAGE A 132 COL?:015 CODE ASCII DE PASSAGE A 80 COL?:018 CODE ASCII DE SELECTION IMPRIM.?:017 CODE ASCII DE DESELECTION IMPRIM.?:019 CODE ASCII DE PASSAGE MODE EXPANSE?:014 CODE ASCII D'ARRET MODE EXPANSE ?:020

OKI Microline 84:

SAUT DE PAGE PROGRAMMABLE?:Non NOMBRE DE LIGNES PAR PAGE?:66 CODE ASCII DE PASSAGE A 132 COL?: 29) si imprimante CODE ASCII DE PASSAGE A 80 COL?: 30) petit chariot CODE ASCII DE SELECTION IMPRIM.?:017 CODE ASCII DE DESELECTION IMPRIM.?:0 CODE ASCII DE PASSAGE MODE EXPANSE?:031 CODE ASCII D'ARRET MODE EXPANSE ?:030 ANNEXE A (suite)

FACIT :

\_\_\_\_

SAUT DE PAGE PROGRAMMABLE?:Oui NOMBRE DE LIGNES PAR PAGE?:66 ou 88 \* CODE ASCII DE PASSAGE A 132 COL?:027/055 CODE ASCII DE PASSAGE A 80 COL?:027/054 CODE ASCII DE SELECTION IMPRIM.?: CODE ASCII DE DESELECTION IMPRIM.?: CODE ASCII DE PASSAGE MODE EXPANSE?:030 CODE ASCII D'ARRET MODE EXPANSE ?:031

IDS 445 :

(

SAUT DE PAGE PROGRAMMABLE?:Oui NOMBRE DE LIGNES PAR PAGE?:66 ou 88 \* CODE ASCII DE PASSAGE A 132 COL?:031 CODE ASCII DE PASSAGE A 80 COL?:029 CODE ASCII DE SELECTION IMPRIM.?:017 CODE ASCII DE DESELECTION IMPRIM.?:019 CODE ASCII DE PASSAGE MODE EXPANSE?:001 CODE ASCII D'ARRET MODE EXPANSE ?:002

CENTRONICS 737/739

SAUT DE PAGE PROGRAMABLE?:Oui NOMBRE DE LIGNES PAR PAGE?:66 ou 88 \* CODE ASCII DE PASSAGE A 132 COL?:027/020 CODE ASCII DE PASSAGE A 80 COL?:027/019 CODE ASCII DE SELECTION IMPRIM.?: CODE ASCII DE DESELECTION IMPRIM.?: CODE ASCII DE PASSAGE MODE EXPANSE?:027/014 CODE ASCII D'ARRET MODE EXPANSE ?:027/015

\* Selon le réglage manuel de l'imprimante, effectué généralement à l'aide de "SWITCH" (nombre de lignes par inche), et le format du papier utilisé (longueur/largeur). RAPPEL des COMMANDES du progiciel EDICALC

0

 $\bigcirc$ 

1

- "RETURN" En général: validation de la donnée introduite Au niveau des divers menus : retour au menu précédent.
- "ESCAPE" En général : Abandon de l'opération en cours. En mode "Rectification" : Réaffiche la valeur effaçée.
- "ESPACE" En général : Permet de passer à l'étape suivante d'un traitement.
- "&" Change le mode en cours (passage du mode "Travaux comptables" au mode "Libre" et réciproquement).

"TAB" Change le sens de l'écriture sur le MASQUE ou "CTRL/I" (horizontal ou vertical).

- "CTRL/A" En création: positionne le curseur sur le MASQUE à l'emplacement de coordonnées (NC,NL).
- \*CTRL/W\* En création: insertion d'un espace à l'endroit du curseur.
- \*CTRL/X\* En création: suppression du caractère désigné par le curseur.
- \*CTRL/Y\* En création: insertion d'une ligne vierge juste avant la ligne désignée par le curseur.
- "CTRL/2" En création: suppression de la ligne désignée par le curseur.
- "CTRL/V" En création : Appelle la procédure de déclaration d'une zone variable à l'endroit du curseur.
- \*I\* En fin d'exécution : lance l'édition du tableau sur fichier d'impression.
- \*L\* En création : listage des formules sur fichier d'impression Listage du contenu de l'ESPACE MEMOIRE.
- "M" En menu: Appelle la maintenance de l'ESPACE MEMOIRE En création : permet la modification de l'état affiché.
- "N" Au menu principal et en création : Nettoie le tableau en effaçant l'état en cours.
- \*P\* Pour indiquer la partie du tableau à imprimer.
- "Q". En sous menu : permet de quitter le menu en cours.
- \*S\* Au menu principal : permet la spécification du fichier d'impression. En création : Pour sauvegarder le programme.
- "V" En création : pour visualiser les variables et formules.
- \*X\* En menu et sous menu : lance l'exécution d'un programme